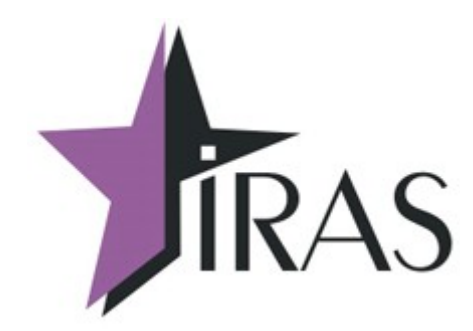

# «Мобильный магазин» Курьер (Courier).

Протокол обмена с файловым сервером.

5. авг. 2017

mailto:nilstarsoft@mail.ru

## Оглавление

| 1 Используемые сокращения и термины                                        | 3  |
|----------------------------------------------------------------------------|----|
| 2 Введение                                                                 | 3  |
| 3 Требования к файловому серверу                                           | 4  |
| 3.1 Файловый сервер http/https                                             | 4  |
| 3.2 Файловый сервер ftp/ftps                                               | 4  |
| 4 Способы обмена с сервером                                                | 5  |
| 5 Обмен ККМ с файловым сервером (упрощенная схема)                         | 6  |
| 5.1 Загрузка маршрутного листа на ККМ                                      | 7  |
| 5.1.1 Пример загрузки маршрутного листа (ftp-сервер)                       | 7  |
| 5.2 Загрузка заявки на доставку (ЗНД) на ККМ                               | 9  |
| 5.2.1 Пример загрузки заявки на доставку (ftp-cepвер)                      | 10 |
| 5.3 Выгрузка отчета из ККМ                                                 | 11 |
| 5.3.1 Пример выгрузки отчета (ftp-сервер)                                  | 11 |
| 6 Обмен ККМ с файловым сервером (с использованием квитанций подтверждения) | 12 |
| 6.1 Регистрация/подтверждение пользователя в системе                       | 13 |
| 6.1.1 Пример регистрации пользователя (ftp-сервер)                         | 13 |
| 6.1.2 Формат файла запроса регистрации пользователя                        | 14 |
| 6.1.3 Формат файла ответа на запрос регистрации пользователя               | 15 |
| 6.2 Загрузка маршрутного листа на ККМ                                      | 15 |
| 6.2.1 Пример загрузки маршрутного листа (ftp-сервер)                       | 16 |
| 6.2.2 Формат файла запроса загрузки маршрутного листа                      | 19 |
| 6.2.3 Формат файла ответа на запрос загрузки маршрутного листа             | 19 |
| 6.3 Загрузка заявки на доставку (ЗНД) на ККМ                               | 20 |
| 6.3.1 Пример загрузки заявки на доставку (ftp-cepвер)                      | 20 |
| 6.3.2 Формат файла запроса загрузки заявки на доставку                     | 22 |
| 6.3.3 Формат файла ответа на запрос загрузки заявки на доставку            | 22 |
| 6.4 Выгрузка отчета из ККМ                                                 | 23 |
| 6.4.1 Пример выгрузки отчета (ftp-сервер)                                  | 23 |
| 7 Прочие операции обмена с сервером                                        | 25 |
| 7.1 Обновление файла настроек на ККМ                                       | 25 |
| 7.1.1 Пример получения файла настроек (ftp-сервер)                         | 25 |
| 7.2 Обновление приложения «Курьер» на ККМ                                  | 26 |
| 7.2.1 Пример получения дистрибутива приложения (ftp-cepвер)                | 26 |

## 1 Используемые сокращения и термины

- ККМ контрольно-кассовая машина (в этом документе это сокращение относится к мобильному ПТК IRAS 900К);
- ФР фискальный регистратор, используемый на ККМ (фискальный регистратор считается отдельным устройством, несмотря на то что он интегрирован внутрь ККМ);
- ЗНД заявка на доставку. Совокупность товара предназначенного одному клиенту;
- МЛ маршрутный лист. Объединение из нескольких ЗНД предназначенных для одного курьера;
- Базовый МЛ маршрутный лист, первоначально загруженный на ККМ;
- Реестр ЗНД реестр, описывающий всю совокупность ЗНД, доступных для обработки на ККМ (может включать ЗНД как из одного маршрутного листа так и из разных маршрутных листов);
- ПО программное обеспечение, совокупность программ используемых на устройстве (в нашем случае ККМ);
- Сервер/файловый сервер сервер, к которому подключается ККМ для загрузки/выгрузки данных;
- Квитанция подтверждение от сервера об проведении операции.

## 2 Введение

Приложение «Мобильный магазин. Курьер» (далее «Курьер») предназначено курьерской службы доставки для обеспечивания приема платежей от клиента за доставленный ЗНД наличными или с применением платежных карт.

Приложение «Курьер» предназначено для выполнения на мобильном ПТК IRAS 900К.

Приложение обеспечивает следующую функциональность:

- Загрузка маршрутного листа в мобильную ККМ IRAS 900К;
- Работа с ЗНД на мобильной кассе (оплата, корректировка/редактирование, отмена, возврат);
- Прием оплаты наличными и/или с использованием платежных карт;
- Использование различных типов предоплат (бонусы, скидки, акции);
- Выгрузка отчетов и результатов из мобильной кассы внешней системе;
- Авторизация пользователей и различное использование ролей пользователей (экспедитор/кассир, администратор, системный администратор/инженер ЦТО)

В этом документе описывается протокол обмена с файловым сервером.

**Внимание:** Подразумевается, что файловый сервер является частью внешней системы с которой взаимодействует ККМ. Обслуживание и эксплуатация файлового сервера должна осуществляться владельцем внешней системы. Поставщик ККМ отвечает только за ПО, установленном на ККМ.

## 3 Требования к файловому серверу

Приложение «Курьер» поддерживает стандартные протоколы файлового обмена. Применение стандартных протоколов позволяет облегчить интеграцию с системами обеспечения торговых транзакций (торговых систем) заказчика и не использовать дополнительных нестандартных компонент для работы.

ККМ может взаимодействовать с файловым сервером, по следующим протоколам:

- ftp|ftps File Transfer Protocol;
- http|https HyperText Transfer Protocol;
- sftp SSH File Transfer Protocol.

Для защиты данных при обмене, может использоваться криптографические методы. В ККМ возможно использовать криптографическую защиту информации с помощью библиотеки **OpenSSL** (в операционной системы **Prolin 2.4.78** используется библиотека **OpenSSL 1.0.1u**).

Приложение «Курьер» позволяет использовать следующие способы защиты данных при обмене:

- Односторонняя аутентификация (ККМ проверяет права сервера) или двухсторонняя аутентификация (ККМ и сервер проверяет права другой стороны);
- Поддержка многоуровневых сертификатов аутентификации (СА) для проверки прав сервера, так и поддержка самоподписанных (self-signed) сертификатов аутентификации (СА).

## 3.1 Файловый сервер http\https

Файловый сервер http должен поддерживать не только передачу файлов с сервера на ККМ, но и загрузку файлов с ККМ на сервер. Для этой функции используются модули расширения, обеспечивающие загрузку данных на файловый сервер http. Приложение «Курьер» поддерживает команды соответствующие модулю расширения WebDAV.

**Внимание:** При тестировании приложения «Мобильный магазин. Курьер» в качестве образцового http-сервера используется: **Арасhe 2.xx** (с расширением WebDAV).

Перечень команд НТТР, используемых при обмене с файловым сервером приложением «Курьер»:

- GET запрос файла с сервера;
- **HEAD** получить описание файла с сервера;
- РUТ передать данные/файл на сервер;
- **DELETE** удалить файл на сервере;
- **МОVE** переместить файл на сервере (запрос определен только для расширения WebDAV).

#### 3.2 Файловый сервер ftp|ftps

Приложение «Курьер» работает с ftp сервером в пассивном режиме (т. е. серверный сокет для передачи данных открывается на стороне сервера).

Внимание: При тестировании приложения «Мобильный магазин. Курьер» в качестве

образцового ftp-сервера используется: FileZilla Server 0.9.xx.

**Внимание:** При использовании защищенного протокола передачи данных ftps (ftp over tls) используется протокол обмена работающий сразу по защищенному каналу (implicit ftp over tls), т. е. без использования команды принудительного перехода в защищенный режим.

Перечень команд FTP, используемых при обмене с файловым сервером приложением «Курьер»:

- USER передача логина на сервере (авторизация на сервере);
- **PASS** передача пароля на сервере (авторизация на сервере);
- **PROT P** шифрование канала данных (используется только для ftps);
- **PBSZ** установка размера буфера для шифрования канала (используется только для ftps);
- СWD сменить текущий каталог на сервере;
- **ТҮРЕ I** установить режим передачи данных без использования конвертации (т. е. режим передача содержимого файла как есть);
- **PASV** установить пассивный режим передачи данных;
- **RETR** получить файл с сервера;
- **STOR** передать файл на сервер;
- **RNFR, RNTO** переместить файл на сервере;
- **DELE** удалить файл на сервере;
- **SIZE** получить размер файла (команда входит в расширенный набор команд ftp [описана в RFC3659]).
- QUIT завершить работу с сервером.

## 4 Способы обмена с сервером

Часть операций имеют возможность настройки способов обмена файловым сервером.

**Внимание:** Поддержка разных способов обмена с ККМ реализована начиная с версии ПО «Курьер» **2.1.16**, до этой версии используется только схема с использованием квитанций подтверждений.

На текущий момент используется два способа обмена с сервером для таких операций:

- Упрощенная схема (без использования квитанций подтверждения) рекомендуется использовать для систем которые заранее подготавливают данные для ККМ и обрабатывают данные после получения их от ККМ;
- С использованием квитанций подтверждения рекомендуется использовать для серверных систем, которые подготавливают/обрабатывают данные непосредственно по запросу от ККМ.

Внимание: Способ обмена зависит от настроек раздела настроечного файла **settings.xml/client** (смотри таблицу ниже). В зависимости от настроек могут выбраны разные способы обмена для операций (т. е. в одном приложении могут использоваться разные способы обмены для разных операций, например: выгрузка отчета по упрощенной схеме, а загрузка МЛ с использованием квитанций).

Часть операций (как правило загрузка обновлений с файлового сервера) — используют одинаковую схему обмена с файловым сервером. Эти операции рассмотрены в разделе 7.

| Операция<br>обмена                              | Название в<br>разделе<br>settings.xml/client | Настройка обмена по<br>упрощенной схеме                                           | Настройка обмена с<br>использованием<br>квитанций<br>подтверждения                |
|-------------------------------------------------|----------------------------------------------|-----------------------------------------------------------------------------------|-----------------------------------------------------------------------------------|
| Загрузка<br>маршрутного<br>листа (МЛ) на<br>ККМ | loadorderlist                                | Убрать из настройки<br>операции атрибуты (в<br>settings.xml) timeout и<br>peroid. | Установить в настройке<br>операции (в settings.xml)<br>атрибуты timeout и peroid. |
| Загрузка заявки<br>на доставку<br>(ЗНД) на ККМ  | loadorder                                    | Убрать из настройки<br>операции атрибуты (в<br>settings.xml) timeout и<br>peroid. | Установить в настройке<br>операции (в settings.xml)<br>атрибуты timeout и peroid. |
| Выгрузка отчета<br>из ККМ                       | uploadorderpacket                            | Убрать из настройки<br>операции атрибуты (в<br>settings.xml) timeout и<br>peroid. | Установить в настройке<br>операции (в settings.xml)<br>атрибуты timeout и peroid. |
| Регистрация<br>пользователя                     | checkaccess                                  | Не используется                                                                   | Всегда работает по этой схеме                                                     |

Ниже приводится таблица операций, для которых может быть выбран способ обмена:

## 5 Обмен ККМ с файловым сервером (упрощенная схема)

Обмен с файловым сервером по упрощенной схеме (без использования квитанций подтверждения) рекомендуется использовать для систем которые заранее подготавливают данные для ККМ и обрабатывают данные после получения их от ККМ.

**Внимание:** Описание формата данных файлов МЛ, ЗНД и отчета приводится в документе «IRAS courier. Структура данных».

Приложение «Курьер» позволяет осуществлять следующие операции с файловым сервером при обмене по упрощенной схеме:

- загрузка маршрутного листа (МЛ);
- загрузка заявки на доставку (ЗНД);
- выгрузка отчета на сервер;
- загрузка параметров (обновление файла настроек);
- обновление сертификата аутентификации сервера;
- обновление приложения (загрузка и установка новой версии приложения);
- обновление операционной системы ККМ (загрузка и обновление).

Внимание: Во всех файлах обмена используется кодировка UTF-8.

## 5.1 Загрузка маршрутного листа на ККМ

Операция загрузки маршрутного листа (далее МЛ) доступна из меню «ЗАГРУЗКА/ВЫГРУЗ.» (смотри документацию «IRAS courier. Руководство Курьера»).

Для загрузки МЛ необходимо предварительно ввести идентификатор МЛ в диалоге загрузки маршрутного листа.

В процессе загрузки МЛ, загружаются все файлы заявок на доставку (далее ЗНД) перечисленные в файле МЛ (формат содержимого файла МЛ описан в документации «IRAS courier. Структура данных.»).

Порядок загрузки файлов МЛ:

- 1. Загрузка файла МЛ. Имя файла МЛ должно иметь следующий формат: <серийный номер ККМ>-<идентификатор МЛ>-r.st1
- Загрузка файлов ЗНД перечисленных в МЛ. Имя файла ЗНД должно иметь следующий формат: <серийный номер ККМ>-<идентификатор МЛ>-<идентификатор ЗНД>.st1
- 3. Если в настройках операции задан каталог для архива, перемещение файлов в архивный каталог сервера;
- 4. Завершение работы с сервером. Вывод количества загруженных ЗНД.

### 5.1.1 Пример загрузки маршрутного листа (ftp-сервер)

Используются следующие данные:

- Серийный номер ККМ: 1;
- Идентификатор МЛ (вводится экспедитором/кассиром): 54321.

Настройка параметров соединения (подробно описание параметров соединения смотрите в документации «IRAS courier. Руководство Администратора.»):

<loadorderlist url="ftp://127.0.0.1/uploads/IN" login="admin" pass="12345678"
arch="../ARH/IN" />

- **url** тип протокола, адрес сервера и директория для запроса:
  - $\circ$  **ftp** ftp протокол;
  - **127.0.0.1** IP адрес сервера;
  - uploads/IN рабочий каталог на сервере;
- login логин для авторизации на севере;
- pass пароль для авторизации на севере;
- **arch** каталог архива на сервере (если параметр не указан, то перемещения в файлов в архивную папку на сервере не осуществляется).

Содержимое файла МЛ:

#### Лог обмена (FileZilla Server 0.9.53):

//соединение с сервером: 000010)05.08.2017 10:22:36 - (not logged in) (127.0.0.1)> Connected on port 21, sending welcome message... (000010)05.08.2017 10:22:36 - (not logged in) (127.0.0.1)> 220-FileZilla Server 0.9.60 beta (000010)05.08.2017 10:22:36 - (not logged in) (127.0.0.1)> 220-written by Tim Kosse (tim.kosse@filezilla-project.org) (000010)05.08.2017 10:22:36 - (not logged in) (127.0.0.1)> 220 Please visit https://filezillaproject.org/ //авторизация на сервере: (000010)05.08.2017 10:22:36 - (not logged in) (127.0.0.1)> USER admin (000010)05.08.2017 10:22:36 - (not logged in) (127.0.0.1)> 331 Password required for admin (000010)05.08.2017 10:22:36 - (not logged in) (127.0.0.1)> PASS \*\*\*\*\*\*\* (000010)05.08.2017 10:22:36 - admin (127.0.0.1)> 230 Logged on //переход в рабочий каталог сервера: (000010)05.08.2017 10:22:36 - admin (127.0.0.1)> CWD /uploads/IN (000010)05.08.2017 10:22:36 - admin (127.0.0.1)> 250 CWD successful. "/uploads/IN" is current directory. //загрузка файла МЛ с сервера: (000010)05.08.2017 10:22:37 - admin (127.0.0.1)> TYPE I (000010)05.08.2017 10:22:37 - admin (127.0.0.1)> 200 Type set to I (000010)05.08.2017 10:22:37 - admin (127.0.0.1)> PASV (000010)05.08.2017 10:22:37 - admin (127.0.0.1)> 227 Entering Passive Mode (127,0,0,1,222,147) (000010)05.08.2017 10:22:37 - admin (127.0.0.1)> RETR 1-54321-r.xml (000010)05.08.2017 10:22:37 - admin (127.0.0.1)> 150 Opening data channel for file download from server of "/uploads/IN/1-54321-r.xml" (000010)05.08.2017 10:22:37 - admin (127.0.0.1)> 226 Successfully transferred "/uploads/IN/1-54321r.xml" //загрузка файла ЗНД с сервера: (000010)05.08.2017 10:22:37 - admin (127.0.0.1)> TYPE I (000010)05.08.2017 10:22:37 - admin (127.0.0.1)> 200 Type set to I (000010)05.08.2017 10:22:37 - admin (127.0.0.1)> PASV (000010)05.08.2017 10:22:37 - admin (127.0.0.1)> 227 Entering Passive Mode (127,0,0,1,193,41) (000010)05.08.2017 10:22:37 - admin (127.0.0.1)> RETR 1-54321-1112.xml (000010)05.08.2017 10:22:37 - admin (127.0.0.1)> 150 Opening data channel for file download from server of "/uploads/IN/1-54321-1112.xml" (000010)05.08.2017 10:22:37 - admin (127.0.0.1)> 226 Successfully transferred "/uploads/IN/1-54321-1112.xml" //загрузка файла ЗНД с сервера: (000010)05.08.2017 10:22:37 - admin (127.0.0.1)> TYPE I (000010)05.08.2017 10:22:37 - admin (127.0.0.1)> 200 Type set to I (000010)05.08.2017 10:22:37 - admin (127.0.0.1)> PASV (000010)05.08.2017 10:22:37 - admin (127.0.0.1)> 227 Entering Passive Mode (127,0,0,1,220,153) (000010)05.08.2017 10:22:37 - admin (127.0.0.1)> RETR 1-54321-1113.xml (000010)05.08.2017 10:22:37 - admin (127.0.0.1)> 150 Opening data channel for file download from server of "/uploads/IN/1-54321-1113.xml" (000010)05.08.2017 10:22:37 - admin (127.0.0.1)> 226 Successfully transferred "/uploads/IN/1-54321-1113.xml" //загрузка файла ЗНД с сервера: (000010)05.08.2017 10:22:38 - admin (127.0.0.1)> TYPE I (000010)05.08.2017 10:22:38 - admin (127.0.0.1)> 200 Type set to I (000010)05.08.2017 10:22:38 - admin (127.0.0.1)> PASV (000010)05.08.2017 10:22:38 - admin (127.0.0.1)> 227 Entering Passive Mode (127,0,0,1,219,208) (000010)05.08.2017 10:22:38 - admin (127.0.0.1)> RETR 1-54321-1114.xml (000010)05.08.2017 10:22:38 - admin (127.0.0.1)> 150 Opening data channel for file download from server of "/uploads/IN/1-54321-1114.xml" (000010)05.08.2017 10:22:38 - admin (127.0.0.1)> 226 Successfully transferred "/uploads/IN/1-54321-1114.xml" //загрузка файла ЗНД с сервера: (000010)05.08.2017 10:22:38 - admin (127.0.0.1)> TYPE I (000010)05.08.2017 10:22:38 - admin (127.0.0.1)> 200 Type set to I (000010)05.08.2017 10:22:38 - admin (127.0.0.1)> PASV (000010)05.08.2017 10:22:38 - admin (127.0.0.1)> 227 Entering Passive Mode (127,0,0,1,232,19) (000010)05.08.2017 10:22:38 - admin (127.0.0.1)> RETR 1-54321-1115.xml (000010)05.08.2017 10:22:38 - admin (127.0.0.1)> 150 Opening data channel for file download from server of "/uploads/IN/1-54321-1115.xml" (000010)05.08.2017 10:22:38 - admin (127.0.0.1)> 226 Successfully transferred "/uploads/IN/1-54321-1115.xml" //загрузка файла ЗНД с сервера: (000010)05.08.2017 10:22:38 - admin (127.0.0.1)> TYPE I (000010)05.08.2017 10:22:38 - admin (127.0.0.1)> 200 Type set to I (000010)05.08.2017 10:22:38 - admin (127.0.0.1)> PASV (000010)05.08.2017 10:22:38 - admin (127.0.0.1)> 227 Entering Passive Mode (127,0,0,1,253,21) (000010)05.08.2017 10:22:38 - admin (127.0.0.1)> RETR 1-54321-1234.xml (000010)05.08.2017 10:22:38 - admin (127.0.0.1)> 150 Opening data channel for file download from server of "/uploads/IN/1-54321-1234.xml"

```
(000010)05.08.2017 10:22:38 - admin (127.0.0.1)> 226 Successfully transferred "/uploads/IN/1-54321-
1234.xml"
//перемещение файла МЛ в архив на сервере:
(000010)05.08.2017 10:22:39 - admin (127.0.0.1)> DELE ../ARH/IN/1-54321-r.xml
(000010)05.08.2017 10:22:39 - admin (127.0.0.1)> 250 File deleted successfully
(000010)05.08.2017 10:22:39 - admin (127.0.0.1)> RNFR 1-54321-r.xml
(000010)05.08.2017 10:22:39 - admin (127.0.0.1)> 350 File exists, ready for destination name.
(000010)05.08.2017 10:22:39 - admin (127.0.0.1)> RNTO ../ARH/IN/1-54321-r.xml
(000010)05.08.2017 10:22:39 - admin (127.0.0.1)> 250 file renamed successfully
//перемещение файла ЗНД в архив на сервере:
(000010)05.08.2017 10:22:39 - admin (127.0.0.1)> DELE ../ARH/IN/1-54321-1112.xml (000010)05.08.2017 10:22:39 - admin (127.0.0.1)> 250 File deleted successfully
(000010)05.08.2017 10:22:39 - admin (127.0.0.1)> RNFR 1-54321-1112.xml
(000010)05.08.2017 10:22:39 - admin (127.0.0.1)> 350 File exists, ready for destination name.
(000010)05.08.2017 10:22:39 - admin (127.0.0.1)> RNTO ../ARH/IN/1-54321-1112.xml
(000010)05.08.2017 10:22:39 - admin (127.0.0.1)> 250 file renamed successfully
//перемещение файла ЗНД в архив на сервере:
(000010)05.08.2017 10:22:39 - admin (127.0.0.1)> DELE ../ARH/IN/1-54321-1113.xml
(000010)05.08.2017 10:22:39 - admin (127.0.0.1)> 250 File deleted successfully
(000010)05.08.2017 10:22:40 - admin (127.0.0.1)> RNFR 1-54321-1113.xml
(000010)05.08.2017 10:22:40 - admin (127.0.0.1)> 350 File exists, ready for destination name.
(000010)05.08.2017 10:22:40 - admin (127.0.0.1) > RNTO ../ARH/IN/1-54321-1113.xml
(000010)05.08.2017 10:22:40 - admin (127.0.0.1)> 250 file renamed successfully
//перемещение файла ЗНД в архив на сервере:
(000010)05.08.2017 10:22:40 - admin (127.0.0.1)> DELE ../ARH/IN/1-54321-1114.xml
(000010)05.08.2017 10:22:40 - admin (127.0.0.1)> 250 File deleted successfully
(000010)05.08.2017 10:22:40 - admin (127.0.0.1)> RNFR 1-54321-1114.xml
(000010)05.08.2017 10:22:40 - admin (127.0.0.1)> 350 File exists, ready for destination name.
(000010)05.08.2017 10:22:40 - admin (127.0.0.1)> RNTO ../ARH/IN/1-54321-1114.xml
(000010)05.08.2017 10:22:40 - admin (127.0.0.1)> 250 file renamed successfully
//перемещение файла ЗНД в архив на сервере:
(000010)05.08.2017 10:22:40 - admin (127.0.0.1)> DELE ../ARH/IN/1-54321-1115.xml
(000010)05.08.2017 10:22:40 - admin (127.0.0.1)> 250 File deleted successfully
(000010)05.08.2017 10:22:40 - admin (127.0.0.1) > RNFR 1-54321-1115.xml
(000010)05.08.2017 10:22:40 - admin (127.0.0.1)> 350 File exists, ready for destination name.
(000010)05.08.2017 10:22:40 - admin (127.0.0.1)> RNTO ../ARH/IN/1-54321-1115.xml (000010)05.08.2017 10:22:40 - admin (127.0.0.1)> 250 file renamed successfully
//перемещение файла ЗНД в архив на сервере:
(000010)05.08.2017 10:22:40 - admin (127.0.0.1)> DELE ../ARH/IN/1-54321-1234.xml
(000010)05.08.2017 10:22:40 - admin (127.0.0.1)> 250 File deleted successfully
(000010)05.08.2017 10:22:40 - admin (127.0.0.1)> RNFR 1-54321-1234.xml
(000010)05.08.2017 10:22:40 - admin (127.0.0.1)> 350 File exists, ready for destination name.
(000010)05.08.2017 10:22:41 - admin (127.0.0.1)> RNTO ../ARH/IN/1-54321-1234.xml
(000010)05.08.2017 10:22:41 - admin (127.0.0.1)> 250 file renamed successfully
//завершение соединения с сервером:
(000010)05.08.2017 10:22:41 - admin (127.0.0.1)> QUIT
(000010)05.08.2017 10:22:41 - admin (127.0.0.1)> 221 Goodbye
(000010)05.08.2017 10:22:41 - admin (127.0.0.1)> disconnected.
```

### 5.2 Загрузка заявки на доставку (ЗНД) на ККМ

Операция загрузки заявки на доставку (далее ЗНД) доступна из меню «ЗАГРУЗКА/ВЫГРУЗ.» (смотри документацию «IRAS courier. Руководство Курьера»).

Для загрузки ЗНД необходимо предварительно ввести идентификатор МЛ и идентификатор ЗНД в диалоге загрузки ЗНД.

Формат содержимого файла ЗНД описан в документации «IRAS courier. Структура данных.». Загруженный ЗНД добавляется в текущий список ЗНД, загруженных на ККТ.

Порядок загрузки файла ЗНД:

- 1. Загрузка файла ЗНД. Имя файла ЗНД должно иметь следующий формат: <серийный номер ККМ>-<идентификатор МЛ>-<идентификатор ЗНД>.st1
- 2. Если в настройках операции задан каталог для архива, перемещение файла в архивный каталог сервера;
- 3. Завершение работы с сервером. Вывод количества загруженных ЗНД.

#### 5.2.1 Пример загрузки заявки на доставку (ftp-сервер)

Используются следующие данные:

- Серийный номер ККМ: 1;
- Идентификатор МЛ (вводится экспедитором/кассиром): 54322;
- Идентификатор ЗНД (вводится экспедитором/кассиром): 2111.

Настройка параметров соединения с сервером (подробно описание параметров соединения смотрите в документации «IRAS courier. Руководство Администратора.»):

<loadorder url="ftp://127.0.0.1/uploads/IN" login="admin" pass="12345678"
arch="../ARH/IN" />

- **url** тип протокола, адрес сервера и директория для запроса:
  - **ftp** ftp протокол;
  - **127.0.0.1** IP адрес сервера;
  - uploads/IN рабочий каталог на сервере;
- login логин для авторизации на севере;
- pass пароль для авторизации на севере;
- **arch** каталог архива на сервере (если параметр не указан, то перемещения в файлов в архивную папку на сервере не осуществляется).

```
//соединение с сервером:
(000011)05.08.2017 10:57:54 - (not logged in) (127.0.0.1)> Connected on port 21, sending welcome
message..
(000011)05.08.2017 10:57:54 - (not logged in) (127.0.0.1)> 220-FileZilla Server 0.9.60 beta
(000011)05.08.2017 10:57:54 - (not logged in) (127.0.0.1)> 220-written by Tim Kosse
(tim.kosse@filezilla-project.org)
(000011)05.08.2017 10:57:54 - (not logged in) (127.0.0.1)> 220 Please visit https://filezilla-
project.org/
//авторизация на сервере:
(000011)05.08.2017 10:57:54 - (not logged in) (127.0.0.1)> USER admin
(000011)05.08.2017 10:57:54 - (not logged in) (127.0.0.1)> 331 Password required for admin
(000011)05.08.2017 10:57:54 - (not logged in) (127.0.0.1)> PASS *******
(000011)05.08.2017 10:57:54 - admin (127.0.0.1)> 230 Logged on
//переход в рабочий каталог сервера:
(000011)05.08.2017 10:57:54 - admin (127.0.0.1)> CWD /uploads/IN
(000011)05.08.2017 10:57:54 - admin (127.0.0.1)> 250 CWD successful. "/uploads/IN" is current
directory.
//загрузка файла ЗНД с сервера:
(000011)05.08.2017 10:57:54 - admin (127.0.0.1)> TYPE I
(000011)05.08.2017 10:57:54 - admin (127.0.0.1)> 200 Type set to I
(000011)05.08.2017 10:57:54 - admin (127.0.0.1)> PASV
(000011)05.08.2017 10:57:54 - admin (127.0.0.1)> 227 Entering Passive Mode (127,0,0,1,249,201)
(000011)05.08.2017 10:57:54 - admin (127.0.0.1)> RETR 1-54321-1112.xml
(000011)05.08.2017 10:57:54 - admin (127.0.0.1)> 150 Opening data channel for file download from
server of "/uploads/IN/1-54321-1112.xml"
(000011)05.08.2017 10:57:54 - admin (127.0.0.1)> 226 Successfully transferred "/uploads/IN/1-54321-
1112.xml"
//перемещение файла ЗНД в архив на сервере:
(000011)05.08.2017 10:57:54 - admin (127.0.0.1)> DELE ../ARH/IN/1-54321-1112.xml
(000011)05.08.2017 10:57:54 - admin (127.0.0.1)> 250 File deleted successfully
(000011)05.08.2017 10:57:54 - admin (127.0.0.1)> RNFR 1-54321-1112.xml
(000011)05.08.2017 10:57:54 - admin (127.0.0.1)> 350 File exists, ready for destination name.
(000011)05.08.2017 10:57:55 - admin (127.0.0.1)> RNTO ../ARH/IN/1-54321-1112.xml
(000011)05.08.2017 10:57:55 - admin (127.0.0.1)> 250 file renamed successfully
//завершение соединения с сервером:
(000011)05.08.2017 10:57:55 - admin (127.0.0.1)> QUIT
(000011)05.08.2017 10:57:55 - admin (127.0.0.1)> 221 Goodbye
(000011)05.08.2017 10:57:55 - admin (127.0.0.1)> disconnected.
```

## 5.3 Выгрузка отчета из ККМ

Операция выгрузки маршрутного листа (далее МЛ) доступна из меню «ЗАГРУЗКА/ВЫГРУЗ.» (смотри документацию «IRAS courier. Руководство Курьера»). Выгрузка отчета доступна только после закрытия смены.

В процессе выгрузки отчета, выгружается информация об операциях над всеми заявками на доставку (далее ЗНД) загруженных в ККМ (формат содержимого файла отчета описан в документации «IRAS courier. Структура данных.»).

Порядок выгрузки файла отчета:

- 1. Удаление одноименного файла отчета на файловом сервере;
- Выгрузка файла отчета на файловый сервер (под временным именем). Имя файла отчета должно иметь следующий формат: <серийный номер ККМ>-<идентификатор МЛ>.tmp;
- Переименование выгруженного файла отчета на сервере. Имя файла отчета должно иметь следующий формат: <серийный номер ККМ>-<идентификатор МЛ>.xml;
- 4. Завершение работы с сервером.

**Внимание:** Успехом считается успешное выполнение всего процесса выгрузки на файловый сервер (т. е. операции каждого этапы выгрузки вернули успешный ответ). Если операция успешно завершена, то ККМ переходит в состояние «ОТЧЕТ ВЫГРУЖЕН» (ККМ готов к загрузке нового МЛ и открытия новой смены).

### 5.3.1 Пример выгрузки отчета (ftp-сервер)

Используются следующие данные:

- Серийный номер ККМ: 1;
- Идентификатор МЛ: 54321.

Настройка параметров соединения с сервером (подробно описание параметров соединения смотрите в документации «IRAS courier. Руководство Администратора.»):

```
<uploadorderpacket url="ftp://127.0.0.1/uploads/OUT" login="admin" pass="12345678" />
```

- url тип протокола, адрес сервера и директория для запроса:
  - $\circ$  ftp ftp протокол;
  - **127.0.0.1** IP адрес сервера;
  - uploads/IN рабочий каталог на сервере;
- login логин для авторизации на севере;
- pass пароль для авторизации на севере.

```
//соединение с сервером:
(000012)05.08.2017 21:46:48 - (not logged in) (127.0.0.1)> Connected on port 21, sending welcome
message...
(000012)05.08.2017 21:46:48 - (not logged in) (127.0.0.1)> 220-FileZilla Server 0.9.60 beta
(000012)05.08.2017 21:46:48 - (not logged in) (127.0.0.1)> 220-written by Tim Kosse
(tim.kosse@filezilla-project.org)
(000012)05.08.2017 21:46:48 - (not logged in) (127.0.0.1)> 220 Please visit https://filezilla-
```

```
project.org/
//авторизация на сервере:
(000012)05.08.2017 21:46:48 - (not logged in) (127.0.0.1)> USER admin
(000012)05.08.2017 21:46:48 - (not logged in) (127.0.0.1)> 331 Password required for admin
(000012)05.08.2017 21:46:48 - (not logged in) (127.0.0.1)> PASS ********
(000012)05.08.2017 21:46:48 - admin (127.0.0.1)> 230 Logged on
//переход в рабочий каталог сервера:
(000012)05.08.2017 21:46:48 - admin (127.0.0.1)> CWD /uploads/OUT
(000012)05.08.2017 21:46:48 - admin (127.0.0.1)> 250 CWD successful. "/uploads/OUT" is current
directory.
//удаление временного файла отчета (если он есть) на сервере:
(000012)05.08.2017 21:46:48 - admin (127.0.0.1) > SIZE 1-54321.tmp
(000012)05.08.2017 21:46:48 - admin (127.0.0.1)> 550 File not found
//загрузка файла отчета (с временным именем) на сервер:
(000012)05.08.2017 21:46:48 - admin (127.0.0.1)> TYPE I
(000012)05.08.2017 21:46:48 - admin (127.0.0.1)> 200 Type set to I
(000012)05.08.2017 21:46:48 - admin (127.0.0.1)> PASV
(000012)05.08.2017 21:46:48 - admin (127.0.0.1)> 227 Entering Passive Mode (127,0,0,1,214,208)
(000012)05.08.2017 21:46:48 - admin (127.0.0.1)> STOR 1-54321.tmp
(000012)05.08.2017 21:46:48 - admin (127.0.0.1)> 150 Opening data channel for file upload to server
of "/uploads/OUT/1-54321.tmp"
(000012)05.08.2017 21:46:48 - admin (127.0.0.1)> 226 Successfully transferred "/uploads/OUT/1-
54321.tmp"
//удаление загруженного в прошлые сеансы файла отчета (если есть) на сервере:
(000012)05.08.2017 21:46:48 - admin (127.0.0.1)> DELE 1-54321.xml
(000012)05.08.2017 21:46:48 - admin (127.0.0.1)> 550 File not found
//переименование загруженного в этом сеансе файла отчета:
(000012)05.08.2017 21:46:49 - admin (127.0.0.1)> RNFR 1-54321.tmp
(000012)05.08.2017 21:46:49 - admin (127.0.0.1)> 350 File exists, ready for destination name.
(000012)05.08.2017 21:46:49 - admin (127.0.0.1)> RNTO 1-54321.xml
(000012)05.08.2017 21:46:49 - admin (127.0.0.1)> 250 file renamed successfully
//завершение соединения с сервером:
(000012)05.08.2017 21:46:49 - admin (127.0.0.1)> QUIT
(000012)05.08.2017 21:46:49 - admin (127.0.0.1) > 221 Goodbye
(000012)05.08.2017 21:46:49 - admin (127.0.0.1)> disconnected.
```

# 6 Обмен ККМ с файловым сервером (с использованием квитанций подтверждения)

Обмен с файловым сервером с использованием квитанций подтверждения рекомендуется использовать для серверных систем, которые подготавливают/обрабатывают данные непосредственно по запросу от ККМ.

**Внимание:** Описание формата данных файлов МЛ, ЗНД и отчета приводится в документе «IRAS courier. Структура данных».

Приложение «Курьер» позволяет осуществлять следующие операции с файловым сервером при обмене с использованием квитанций обмена:

- регистрация/подтверждения пользователя в системе;
- загрузка маршрутного листа (МЛ);
- загрузка заявки на доставку (ЗНД);
- выгрузка отчета на сервер;
- загрузка параметров (обновление файла настроек);
- обновление сертификата аутентификации сервера;
- обновление приложения (загрузка и установка новой версии приложения);
- обновление операционной системы ККМ (загрузка и обновление).

Внимание: Во всех файлах обмена используется кодировка UTF-8.

#### 6.1 Регистрация/подтверждение пользователя в системе

Операция регистрации/подтверждение пользователя доступна из меню «РЕГИСТРАЦИЯ» (смотри документацию «IRAS courier. Руководство Курьера»).

При регистрации происходит отправка данных курьера (введенных в диалоге регистрации) на сервер и сервер подтверждает право на работу курьера в программе.

**Внимание:** Приложение «Курьер» позволяет предварительно настроить логины/пароли для роли курьер/кассир (в настроечном файле settings.xml), в этом случае процедура регистрация не обязательна/не требуется.

Порядок проведения регистрации:

- 5. Удаление файлов запроса и ответа (если они есть) на файловом сервере;
- Выгрузка файла запроса на регистрацию пользователя на файловый сервер. Имя файла запроса имеет следующий формат: <серийный номер ККМ>-dostup-<идентификатор пользователя>.st1;
- Ожидание файла ответа на регистрацию пользователя с файлового сервера. Имя файла ответа имеет следующий формат: <серийный номер ККМ>-dostup-<идентификатор пользователя>.st3;
- 8. Удаление файлов запроса и ответа на файловом сервере.

### 6.1.1 Пример регистрации пользователя (ftp-сервер)

Используются следующие данные:

- Серийный номер ККМ: 1;
- Идентификатор пользователя (вводится экспедитором/кассиром): 1111.

Настройка параметров соединения с сервером (подробно описание параметров соединения смотрите в документации «IRAS courier. Руководство Администратора.»):

<checkaccess url="ftp://192.168.1.5/uploads/IN" login="admin" pass="12345678"
timeout="300" period="2" />

- **url** тип протокола, адрес сервера и директория для запроса:
  - ftp ftp протокол;
  - **192.168.1.5** IP адрес сервера;
  - uploads/IN рабочий каталог на сервере;
- login логин для авторизации на севере;
- **pass** пароль для авторизации на севере;
- timeout время ожидания файла ответа на запрос (в секундах);
- period период проверки файла ответа на запрос (в секундах).

```
//соединение с сервером:
(000001)09.03.2017 16:03:48 - (not logged in) (192.168.1.4)> Connected on port 21, sending welcome
message...
(000001)09.03.2017 16:03:48 - (not logged in) (192.168.1.4)> 220-FileZilla Server 0.9.53 beta
(000001)09.03.2017 16:03:48 - (not logged in) (192.168.1.4)> 220-written by Tim Kosse
(tim.kosse@filezilla-project.org)
(000001)09.03.2017 16:03:48 - (not logged in) (192.168.1.4)> 220 Please visit https://filezilla-
```

```
project.org/
//авторизация на сервере:
(000001)09.03.2017 16:03:48 - (not logged in) (192.168.1.4)> USER admin
(000001)09.03.2017 16:03:48 - (not logged in) (192.168.1.4)> 331 Password required for admin
(000001)09.03.2017 16:03:48 - (not logged in) (192.168.1.4)> PASS ******* (000001)09.03.2017 16:03:48 - admin (192.168.1.4)> 230 Logged on
//переход в рабочий каталог сервера:
(000001)09.03.2017 16:03:48 - admin (192.168.1.4)> CWD /uploads/IN
(000001)09.03.2017 16:03:48 - admin (192.168.1.4)> 250 CWD successful. "/uploads/IN" is current
  directory.
//удаление файлов запроса и ответа (если они есть) на сервере:
(000001)09.03.2017 16:03:48 - admin (192.168.1.4)> DELE 1-dostup-1111.st1
(000001)09.03.2017 16:03:48 - admin (192.168.1.4)> 550 File not found
(000001)09.03.2017 16:03:48 - admin (192.168.1.4)> DELE 1-dostup-1111.st3
(000001)09.03.2017 16:03:48 - admin (192.168.1.4)> 550 File not found
//передача файла запроса регистрации пользователя на сервер:
(000001)09.03.2017 16:03:49 - admin (192.168.1.4)> TYPE I
(000001)09.03.2017 16:03:49 - admin (192.168.1.4)> 200 Type set to I
(000001)09.03.2017 16:03:49 - admin (192.168.1.4)> PASV
(000001)09.03.2017 16:03:49 - admin (192.168.1.4)> 227 Entering Passive Mode (192,168,1,5,223,29)
(000001)09.03.2017 16:03:49 - admin (192.168.1.4)> STOR 1-dostup-1111.st1
(000001)09.03.2017 16:03:49 - admin (192.168.1.4)> 150 Opening data channel for file upload to
  server of "/uploads/IN/1-dostup-1111.st1"
(000001)09.03.2017 16:03:49 - admin (192.168.1.4)> 226 Successfully transferred "/uploads/IN/1-
  dostup-1111.st1"
//ожидание файла ответа на сервере:
(000001)09.03.2017 16:03:50 - admin (192.168.1.4)> SIZE 1-dostup-1111.st3
(000001)09.03.2017 16:03:50 - admin (192.168.1.4)> 550 File not found
(000001)09.03.2017 16:04:40 - admin (192.168.1.4)> 550 File not found
(000001)09.03.2017 16:04:42 - admin (192.168.1.4)> SIZE 1-dostup-1111.st3
(000001)09.03.2017 16:04:42 - admin (192.168.1.4)> 213 28
//получение файла ответа от сервера:
(000001)09.03.2017 16:04:42 - admin (192.168.1.4)> TYPE I
(000001)09.03.2017 16:04:42 - admin (192.168.1.4)> 200 Type set to I
(000001)09.03.2017 16:04:42 - admin (192.168.1.4)> PASV
(000001)09.03.2017 16:04:42 - admin (192.168.1.4)> 227 Entering Passive Mode (192,168,1,5,206,67)
(000001)09.03.2017 16:04:42 - admin (192.168.1.4)> RETR 1-dostup-1111.st3
(000001)09.03.2017 16:04:42 - admin (192.168.1.4)> 150 Opening data channel for file download from
  server of "/uploads/IN/1-dostup-1111.st3"
(000001)09.03.2017 16:04:42 - admin (192.168.1.4)> 226 Successfully transferred "/uploads/IN/1-
  dostup-1111.st3"
//удаление файлов запроса и ответа на сервере:
(000001)09.03.2017 16:04:42 - admin (192.168.1.4)> DELE 1-dostup-1111.st1
(000001)09.03.2017 16:04:42 - admin (192.168.1.4)> 250 File deleted successfully
(000001)09.03.2017 16:04:43 - admin (192.168.1.4)> DELE 1-dostup-1111.st3
(000001)09.03.2017 16:04:43 - admin (192.168.1.4)> 250 File deleted successfully
//завершение соединения с сервером:
(000001)09.03.2017 16:04:43 - admin (192.168.1.4)> QUIT
(000001)09.03.2017 16:04:43 - admin (192.168.1.4) > 221 Goodbye
```

```
(000001)09.03.2017 16:04:43 - admin (192.168.1.4)> disconnected.
```

#### 6.1.2 Формат файла запроса регистрации пользователя

Данные файла запроса формируются в результате введенных экспедитором/кассиром информации и параметров фискального регистратора.

Для запроса регистрации пользователя используется следующий формат (состоит из 6 строк):

```
<время создания запроса, например: 2017-03-09 16:26:38>['\n']
<тип запроса: DOSTUP>['\n']
<серийный номер фискального регистратора, например: 1>['\n']
<ИНН зарегистрированный на фискальном регистраторе, например: 7706202481>['\n']
<логин экспедитора/кассира, например: 1111>['\n']
<введенные паспортные данные (серия/номер паспорта), например: 1234456789>
```

Пример содержимого файла запроса на регистрацию пользователя:

```
2017-03-09 16:26:38
DOSTUP
```

1 7706202481 1111 1234456789

**Внимание:** Разделителем между строками является символ '\n' (0x0A) – как для систем UNIX/Linux.

# 6.1.3 Формат файла ответа на запрос регистрации пользователя

Данные файла запроса формируются в результате проверки данных запроса (смотри раздел 6.1.2) торговой системой. Стратегия проверки реализуется владельцем торговой системы.

Для ответа используется следующий формат (состоит из 4 строк):

<время создания запроса (копируется из файла запроса), например: 2017-03-09 16:26:38>['\r'] <код ответа (0-успех), например: -1>

<ФИО зарегистрированного пользователя или текст ошибки, например: Пользователь не зарегистрирован>

<строка не используется (может быть пустой)>

Внимание: ФИО пользователя и текст ошибки должны быть в кодировке UTF8.

Пример содержимого файла ответа:

| Успешный ответ      | Не успешный ответ    |
|---------------------|----------------------|
| 2017-02-10 18:47:20 | 2016-08-31 15:33:56  |
| 0                   | -1                   |
| ВАСИН ИВАН ПЕТРОВИЧ | User not registered. |
|                     |                      |

В случае не успешного ответа, пользователь не будет зарегистрирован на ККМ.

В случае приема специального кода ответа (-9999) от сервера ККМ трактует его как несанкционированный доступ. Происходит очистка ККМ от следующей информации:

- файлов маршрутного листа и заявок на доставку;
- информации о всех зарегистрированных кассирах/экспедиторах;
- файла лицензии ПО;
- файла настроек.

**Внимание:** При использовании локализованных символов (например кириллических) в тексте ошибки, для корректного отображения на ККМ, нужно использовать кодировку UTF8.

### 6.2 Загрузка маршрутного листа на ККМ

Операция загрузки маршрутного листа (далее МЛ) доступна из меню «ЗАГРУЗКА/ВЫГРУЗ.» (смотри документацию «IRAS courier. Руководство Курьера»).

Для загрузки МЛ необходимо предварительно ввести идентификатор МЛ в диалоге загрузки маршрутного листа.

В процессе загрузки МЛ, загружаются все файлы заявок на доставку (далее ЗНД) перечисленные в файле МЛ (формат содержимого файла МЛ описан в документации «IRAS

courier. Структура данных.»).

Порядок загрузки файлов МЛ:

- 1. Удаление файлов запроса и ответа (если они есть) на файловом сервере;
- Выгрузка файла запроса загрузки МЛ на файловый сервер. Имя файла запроса должно иметь следующий формат: <серийный номер ККМ>-<идентификатор МЛ>.st1;
- Ожидание файла ответа с файлового сервера. Имя файла ответа должно иметь следующий формат: <серийный номер ККМ>-<идентификатор МЛ>.st3;
- 4. Удаление файлов запроса и ответа на сервере;
- 5. Анализ ответа сервера: Если файл ответа имеет не успешный код то разрыв соединения с сообщением об ошибке.
- 6. Загрузка файла МЛ. Имя файла МЛ должно иметь следующий формат: <серийный номер ККМ>-<идентификатор МЛ>-r.st1
- Загрузка файлов ЗНД перечисленных в МЛ. Имя файла ЗНД должно иметь следующий формат: <серийный номер ККМ>-<идентификатор МЛ>-<идентификатор ЗНД>.st1
- 8. Если в настройках операции задан каталог для архива, перемещение файлов в архивный каталог сервера;
- 9. Завершение работы с сервером. Вывод количества загруженных ЗНД.

#### 6.2.1 Пример загрузки маршрутного листа (ftp-сервер)

Используются следующие данные:

- Серийный номер ККМ: 1;
- Идентификатор МЛ (вводится экспедитором/кассиром): 54321.

Настройка параметров соединения (подробно описание параметров соединения смотрите в документации «IRAS courier. Руководство Администратора.»):

```
<loadorderlist url="ftp://192.168.1.5/uploads/IN" login="admin"
pass="12345678" timeout="300" period="2" arch="../ARH/IN" />
```

- url тип протокола, адрес сервера и директория для запроса:
  - $\circ$  **ftp** ftp протокол;
  - **192.168.1.5** IP адрес сервера;
  - uploads/IN рабочий каталог на сервере;
- login логин для авторизации на севере;
- **pass** пароль для авторизации на севере;
- timeout время ожидания файла ответа на запрос (в секундах);
- period период проверки файла ответа на запрос (в секундах);
- **arch** каталог архива на сервере.

Содержимое файла МЛ:

```
//соединение с сервером:
(000004)09.03.2017 17:50:26 - (not logged in) (192.168.1.4)> Connected on port 21, sending welcome
message..
(000004)09.03.2017 17:50:26 - (not logged in) (192.168.1.4)> 220-FileZilla Server 0.9.53 beta
(000004)09.03.2017 17:50:26 - (not logged in) (192.168.1.4)> 220-written by Tim Kosse
  (tim.kosse@filezilla-project.org)
(000004)09.03.2017 17:50:26 - (not logged in) (192.168.1.4)> 220 Please visit https://filezilla-
  project.org/
//авторизация на сервере:
(000004)09.03.2017 17:50:27 - (not logged in) (192.168.1.4)> USER admin
(000004)09.03.2017 17:50:27 - (not logged in) (192.168.1.4)> 331 Password required for admin
(000004)09.03.2017 17:50:27 - (not logged in) (192.168.1.4)> PASS *******
(000004)09.03.2017 17:50:27 - admin (192.168.1.4)> 230 Logged on
//переход в рабочий каталог сервера:
(000004)09.03.2017 17:50:27 - admin (192.168.1.4)> CWD /uploads/IN
(000004)09.03.2017 17:50:27 - admin (192.168.1.4)> 250 CWD successful. "/uploads/IN" is current
  directory.
//удаление файлов запроса и ответа (если они есть) на сервере:
(000004)09.03.2017 17:50:27 - admin (192.168.1.4)> DELE 1-54321.st1
(000004)09.03.2017 17:50:27 - admin (192.168.1.4)> 550 File not found
(000004)09.03.2017 17:50:28 - admin (192.168.1.4)> DELE 1-54321.st3
(000004)09.03.2017 17:50:28 - admin (192.168.1.4)> 550 File not found
//передача файла запроса загрузки МЛ на сервер:
(000004)09.03.2017 17:50:28 - admin (192.168.1.4)> TYPE I
(000004)09.03.2017 17:50:28 - admin (192.168.1.4)> 200 Type set to I
(000004)09.03.2017 17:50:28 - admin (192.168.1.4)> PASV
(000004)09.03.2017 17:50:28 - admin (192.168.1.4)> 227 Entering Passive Mode (192,168,1,5,211,243)
(000004)09.03.2017 17:50:28 - admin (192.168.1.4)> STOR 1-54321.st1
(000004)09.03.2017 17:50:28 - admin (192.168.1.4)> 150 Opening data channel for file upload to
  server of "/uploads/IN/1-54321.st1"
(000004)09.03.2017 17:50:28 - admin (192.168.1.4)> 226 Successfully transferred "/uploads/IN/1-
  54321.st1"
//ожидание файла ответа на сервере:
(000004)09.03.2017 17:50:29 - admin (192.168.1.4)> SIZE 1-54321.st3
(000004)09.03.2017 17:50:29 - admin (192.168.1.4)> 550 File not found
(000004)09.03.2017 17:50:56 - admin (192.168.1.4)> SIZE 1-54321.st3
(000004)09.03.2017 17:50:56 - admin (192.168.1.4)> 213 60
//получение файла ответа от сервера:
(000004)09.03.2017 17:50:58 - admin (192.168.1.4)> TYPE I
(000004)09.03.2017 17:50:58 - admin (192.168.1.4)> 200 Type set to I
(000004)09.03.2017 17:50:58 - admin (192.168.1.4)> PASV
(000004)09.03.2017 17:50:58 - admin (192.168.1.4)> 227 Entering Passive Mode (192,168,1,5,199,37)
(000004)09.03.2017 17:50:58 - admin (192.168.1.4)> RETR 1-54321.st3
(000004)09.03.2017 17:50:58 - admin (192.168.1.4)> 150 Opening data channel for file download from
  server of "/uploads/IN/1-54321.st3"
(000004)09.03.2017 17:50:58 - admin (192.168.1.4)> 226 Successfully transferred "/uploads/IN/1-
  54321.st3"
//удаление файлов запроса и ответа на сервере:
(000004)09.03.2017 17:50:59 - admin (192.168.1.4)> DELE 1-54321.st1
(000004)09.03.2017 17:50:59 - admin (192.168.1.4)> 250 File deleted successfully
(000004)09.03.2017 17:50:59 - admin (192.168.1.4)> DELE 1-54321.st3
(000004)09.03.2017 17:50:59 - admin (192.168.1.4)> 250 File deleted successfully
//загрузка файла МЛ с сервера:
(000004)09.03.2017 17:51:00 - admin (192.168.1.4)> TYPE I
(000004)09.03.2017 17:51:00 - admin (192.168.1.4)> 200 Type set to I
(000004)09.03.2017 17:51:00 - admin (192.168.1.4)> PASV
(000004)09.03.2017 17:51:00 - admin (192.168.1.4)> 227 Entering Passive Mode (192,168,1,5,248,49)
(000004)09.03.2017 17:51:00 - admin (192.168.1.4)> RETR 1-54321-r.xml
(000004)09.03.2017 17:51:10 - admin (192.168.1.4)> 150 Opening data channel for file download from
  server of "/uploads/IN/1-54321-r.xml"
(000004)09.03.2017 17:51:10 - admin (192.168.1.4)> 226 Successfully transferred "/uploads/IN/1-
  54321-r.xml"
//загрузка файла ЗНД с сервера:
(000004)09.03.2017 17:51:12 - admin (192.168.1.4)> TYPE I
```

(000004)09.03.2017 17:51:12 - admin (192.168.1.4)> 200 Type set to I (000004)09.03.2017 17:51:13 - admin (192.168.1.4)> PASV (000004)09.03.2017 17:51:13 - admin (192.168.1.4) > 227 Entering Passive Mode (192,168,1,5,240,96) (000004)09.03.2017 17:51:13 - admin (192.168.1.4) > RETR 1-54321-1112.xml (000004)09.03.2017 17:51:13 - admin (192.168.1.4)> 150 Opening data channel for file download from server of "/uploads/IN/1-54321-1112.xml" (000004)09.03.2017 17:51:13 - admin (192.168.1.4) > 226 Successfully transferred "/uploads/IN/1-54321-1112.xml" //загрузка файла ЗНД с сервера: (000004)09.03.2017 17:51:14 - admin (192.168.1.4)> TYPE I (000004)09.03.2017 17:51:14 - admin (192.168.1.4)> 200 Type set to I (000004)09.03.2017 17:51:14 - admin (192.168.1.4)> PASV (000004)09.03.2017 17:51:14 - admin (192.168.1.4)> 227 Entering Passive Mode (192,168,1,5,193,128) (000004)09.03.2017 17:51:14 - admin (192.168.1.4)> RETR 1-54321-1113.xml (000004)09.03.2017 17:51:23 - admin (192.168.1.4)> 150 Opening data channel for file download from server of "/uploads/IN/1-54321-1113.xml" (000004)09.03.2017 17:51:23 - admin (192.168.1.4) > 226 Successfully transferred "/uploads/IN/1-54321-1113.xml" //загрузка файла ЗНД с сервера: (000004)09.03.2017 17:51:24 - admin (192.168.1.4)> TYPE I (000004)09.03.2017 17:51:24 - admin (192.168.1.4)> 200 Type set to I (000004)09.03.2017 17:51:24 - admin (192.168.1.4)> PASV (000004)09.03.2017 17:51:24 - admin (192.168.1.4) > 227 Entering Passive Mode (192,168,1,5,231,25) (000004)09.03.2017 17:51:25 - admin (192.168.1.4)> RETR 1-54321-1114.xml (000004)09.03.2017 17:51:28 - admin (192.168.1.4)> 150 Opening data channel for file download from server of "/uploads/IN/1-54321-1114.xml" (000004)09.03.2017 17:51:28 - admin (192.168.1.4)> 226 Successfully transferred "/uploads/IN/1-54321-1114.xml" //загрузка файла ЗНД с сервера: (000004)09.03.2017 17:51:39 - admin (192.168.1.4)> TYPE I (000004)09.03.2017 17:51:39 - admin (192.168.1.4)> 200 Type set to I (000004)09.03.2017 17:51:39 - admin (192.168.1.4)> PASV (000004)09.03.2017 17:51:39 - admin (192.168.1.4) > 227 Entering Passive Mode (192,168,1,5,211,90) (000004)09.03.2017 17:51:39 - admin (192.168.1.4)> RETR 1-54321-1234.xml (000004)09.03.2017 17:51:39 - admin (192.168.1.4)> 150 Opening data channel for file download from server of "/uploads/IN/1-54321-1234.xml" (000004)09.03.2017 17:51:39 - admin (192.168.1.4)> 226 Successfully transferred "/uploads/IN/1-54321-1234.xml" //перемещение файла МЛ в архив на сервере: (000004)09.03.2017 17:51:39 - admin (192.168.1.4)> DELE ../ARH/IN/1-54321-r.xml (000004)09.03.2017 17:51:39 - admin (192.168.1.4)> 250 File deleted successfully (000004)09.03.2017 17:51:39 - admin (192.168.1.4)> RNFR 1-54321-r.xml (000004)09.03.2017 17:51:39 - admin (192.168.1.4) > 350 File exists, ready for destination name. (000004)09.03.2017 17:51:41 - admin (192.168.1.4)> RNTO ../ARH/IN/1-54321-r.xml (000004)09.03.2017 17:51:41 - admin (192.168.1.4)> 250 file renamed successfully //перемещение файла ЗНД в архив на сервере: (000004)09.03.2017 17:51:43 - admin (192.168.1.4)> DELE ../ARH/IN/1-54321-1112.xml (000004)09.03.2017 17:51:43 - admin (192.168.1.4)> 250 File deleted successfully (000004)09.03.2017 17:51:45 - admin (192.168.1.4)> RNFR 1-54321-1112.xml (000004)09.03.2017 17:51:45 - admin (192.168.1.4)> 350 File exists, ready for destination name. (000004)09.03.2017 17:51:46 - admin (192.168.1.4)> RNTO ../ARH/IN/1-54321-1112.xml (000004)09.03.2017 17:51:46 - admin (192.168.1.4) > 250 file renamed successfully //перемещение файла ЗНД в архив на сервере: (000004)09.03.2017 17:51:46 - admin (192.168.1.4)> DELE ../ARH/IN/1-54321-1113.xml (000004)09.03.2017 17:51:46 - admin (192.168.1.4)> 250 File deleted successfully (000004)09.03.2017 17:51:46 - admin (192.168.1.4) > RNFR 1-54321-1113.xml (000004)09.03.2017 17:51:46 - admin (192.168.1.4)> 350 File exists, ready for destination name. (000004)09.03.2017 17:51:46 - admin (192.168.1.4)> RNTO ../ARH/IN/1-54321-1113.xml (000004)09.03.2017 17:51:46 - admin (192.168.1.4) > 250 file renamed successfully //перемещение файла ЗНД в архив на сервере: (000004)09.03.2017 17:51:46 - admin (192.168.1.4)> DELE ../ARH/IN/1-54321-1114.xml (000004)09.03.2017 17:51:46 - admin (192.168.1.4)> 250 File deleted successfully (000004)09.03.2017 17:51:47 - admin (192.168.1.4)> RNFR 1-54321-1114.xml (000004)09.03.2017 17:51:47 - admin (192.168.1.4)> 350 File exists, ready for destination name. (000004)09.03.2017 17:51:47 - admin (192.168.1.4) > RNTO ../ARH/IN/1-54321-1114.xml (000004)09.03.2017 17:51:47 - admin (192.168.1.4) > 250 file renamed successfully //перемещение файла ЗНД в архив на сервере: (000004)09.03.2017 17:51:47 - admin (192.168.1.4)> DELE ../ARH/IN/1-54321-1234.xml (000004)09.03.2017 17:51:47 - admin (192.168.1.4)> 250 File deleted successfully (000004)09.03.2017 17:51:47 - admin (192.168.1.4)> RNFR 1-54321-1234.xml (000004)09.03.2017 17:51:47 - admin (192.168.1.4)> 350 File exists, ready for destination name. (000004)09.03.2017 17:51:47 - admin (192.168.1.4)> RNTO ../ARH/IN/1-54321-1234.xml (000004)09.03.2017 17:51:47 - admin (192.168.1.4)> 250 file renamed successfully //завершение соединения с сервером: (000004)09.03.2017 17:51:47 - admin (192.168.1.4)> QUIT (000004)09.03.2017 17:51:47 - admin (192.168.1.4)> 221 Goodbye (000004)09.03.2017 17:51:47 - admin (192.168.1.4)> disconnected.

### 6.2.2 Формат файла запроса загрузки маршрутного листа

Данные файла запроса формируются в результате введенных экспедитором/кассиром информации и параметров фискального регистратора.

Для запроса загрузки маршрутного листа используется следующий формат (состоит из 6 строк):

```
<время создания запроса, например: 2017-03-10 09:36:44>['\n'] <тип запроса: ML>['\n']
```

<серийный номер фискального регистратора, например: 1>['\n']

<ИНН зарегистрированный на фискальном регистраторе, например: 7706202481>['\n']

```
<логин экспедитора/кассира, например: 1111>['\n']
```

<введенный идентификатор маршрутного листа, например: 54321>

Пример содержимого файла запроса загрузки маршрутного листа:

2017-03-10 09:36:44 ML 1 7706202481 1111 54321

**Внимание:** Разделителем между строками является символ '\n' (0x0A) – как для систем UNIX/Linux.

# 6.2.3 Формат файла ответа на запрос загрузки маршрутного листа

Данные файла ответа формируются после подготовки файлов МЛ и ЗНД торговой системой.

Для ответа используется следующий формат (состоит из 4 строк):

<время создания запроса (копируется из файла запроса), например: 2017-03-10 09:36:44>['\r'] <код ответа (0-успех), например: 0>

<текст сообщения/ошибка (строка может быть пустой), например: Success> <кол-во заявок на доставку в МЛ, например: 4>

Пример содержимого файла ответа:

| Успешный ответ      | Не успешный ответ             |
|---------------------|-------------------------------|
| 2017-03-10 09:36:44 | 2017-03-10 09:36:44           |
| 0                   | -1                            |
| Success             | Orders list not found in base |
| 4                   | 0                             |
|                     |                               |

В случае приема специального кода ответа (-9999) от сервера ККМ трактует его как несанкционированный доступ. Происходит очистка ККМ от следующей информации:

- файлов маршрутного листа и заявок на доставку;
- информации о всех зарегистрированных кассирах/экспедиторах;
- файла лицензии ПО;
- файла настроек.

**Внимание:** При использовании локализованных символов (например кириллических) в тексте ошибки, для корректного отображения на ККМ, нужно использовать кодировку UTF8.

## 6.3 Загрузка заявки на доставку (ЗНД) на ККМ

Операция загрузки заявки на доставку (далее ЗНД) доступна из меню «ЗАГРУЗКА/ВЫГРУЗ.» (смотри документацию «IRAS courier. Руководство Курьера»).

Для загрузки ЗНД необходимо предварительно ввести идентификатор МЛ и идентификатор ЗНД в диалоге загрузки ЗНД.

Формат содержимого файла ЗНД описан в документации «IRAS courier. Структура данных.». Загруженный ЗНД добавляется в текущий список ЗНД, загруженных на ККТ.

Порядок загрузки файла ЗНД:

- 1. Удаление файлов запроса и ответа (если они есть) на файловом сервере;
- 2. Выгрузка файла запроса загрузки ЗНД на файловый сервер. Имя файла запроса должно иметь следующий формат: <серийный номер ККМ>-<идентификатор МЛ>-<идентификатор ЗНД>.st1;
- Ожидание файла ответа с файлового сервера. Имя файла ответа должно иметь следующий формат: <серийный номер ККМ>-<идентификатор МЛ>-<идентификатор ЗНД>.st3;
- 4. Удаление файлов запроса и ответа на сервере;
- 5. Анализ ответа сервера: Если файл ответа имеет не успешный код то разрыв соединения с сообщением об ошибке.
- 6. Загрузка файла ЗНД. Имя файла ЗНД должно иметь следующий формат: <серийный номер ККМ>-<идентификатор МЛ>-<идентификатор ЗНД>.st1
- 7. Если в настройках операции задан каталог для архива, перемещение файла в архивный каталог сервера;
- 8. Завершение работы с сервером. Вывод количества загруженных ЗНД.

#### 6.3.1 Пример загрузки заявки на доставку (ftp-cepвер)

Используются следующие данные:

- Серийный номер ККМ: 1;
- Идентификатор МЛ (вводится экспедитором/кассиром): 54322;
- Идентификатор ЗНД (вводится экспедитором/кассиром): 2111.

Настройка параметров соединения с сервером (подробно описание параметров соединения смотрите в документации «IRAS courier. Руководство Администратора.»):

<loadorder url="ftp://192.168.1.5/uploads/IN" login="admin" pass="12345678"
timeout="300" period="2" arch="../ARH/IN" />

- url тип протокола, адрес сервера и директория для запроса:
  - $\circ$  **ftp** ftp протокол;
  - **192.168.1.5** IP адрес сервера;
  - uploads/IN рабочий каталог на сервере;

- login логин для авторизации на севере;
- pass пароль для авторизации на севере;
- timeout время ожидания файла ответа на запрос (в секундах);
- period период проверки файла ответа на запрос (в секундах);
- **arch** каталог архива на сервере.

```
//соединение с сервером:
(000002)10.03.2017 10:06:57 - (not logged in) (192.168.1.4)> Connected on port 21, sending welcome
message ...
(000002)10.03.2017 10:06:57 - (not logged in) (192.168.1.4)> 220-FileZilla Server 0.9.53 beta
(000002)10.03.2017 10:06:57 - (not logged in) (192.168.1.4)> 220-written by Tim Kosse
  (tim.kosse@filezilla-project.org)
(000002)10.03.2017 10:06:57 - (not logged in) (192.168.1.4)> 220 Please visit https://filezilla-
  project.org/
//авторизация на сервере:
(000002)10.03.2017 10:06:57 - (not logged in) (192.168.1.4)> USER admin
(000002)10.03.2017 10:06:57 - (not logged in) (192.168.1.4) > 331 Password required for admin (000002)10.03.2017 10:06:59 - (not logged in) (192.168.1.4) > PASS *******
(000002)10.03.2017 10:06:59 - admin (192.168.1.4)> 230 Logged on
//переход в рабочий каталог сервера:
(000002)10.03.2017 10:06:59 - admin (192.168.1.4) > CWD /uploads/IN
(000002)10.03.2017 10:06:59 - admin (192.168.1.4)> 250 CWD successful. "/uploads/IN" is current
  directory.
//удаление файлов запроса и ответа (если они есть) на сервере:
(000002)10.03.2017 10:06:59 - admin (192.168.1.4)> DELE 1-54322-2111.st1
(000002)10.03.2017 10:06:59 - admin (192.168.1.4)> 550 File not found
(000002)10.03.2017 10:06:59 - admin (192.168.1.4)> DELE 1-54322-2111.st3
(000002)10.03.2017 10:06:59 - admin (192.168.1.4)> 550 File not found
//передача файла запроса загрузки ЗНД на сервер:
(000002)10.03.2017 10:06:59 - admin (192.168.1.4)> TYPE I
(000002)10.03.2017 10:06:59 - admin (192.168.1.4)> 200 Type set to I
(000002)10.03.2017 10:06:59 - admin (192.168.1.4)> PASV
(000002)10.03.2017 10:06:59 - admin (192.168.1.4)> 227 Entering Passive Mode (192,168,1,5,249,110)
(000002)10.03.2017 10:06:59 - admin (192.168.1.4)> STOR 1-54322-2111.st1
(000002)10.03.2017 10:06:59 - admin (192.168.1.4)> 150 Opening data channel for file upload to
  server of "/uploads/IN/1-54322-2111.st1"
(000002)10.03.2017 10:06:59 - admin (192.168.1.4) > 226 Successfully transferred "/uploads/IN/1-
  54322-2111.st1"
//ожидание файла ответа на сервере:
(000002)10.03.2017 10:06:59 - admin (192.168.1.4)> SIZE 1-54322-2111.st3
(000002)10.03.2017 10:06:59 - admin (192.168.1.4)> 550 File not found
...
(000002)10.03.2017 10:07:43 - admin (192.168.1.4)> SIZE 1-54322-2111.st3
(000002)10.03.2017 10:07:43 - admin (192.168.1.4)> 213 60
//получение файла ответа от сервера:
(000002)10.03.2017 10:07:43 - admin (192.168.1.4)> TYPE I
(000002)10.03.2017 10:07:43 - admin (192.168.1.4)> 200 Type set to I
(000002)10.03.2017 10:07:43 - admin (192.168.1.4)> PASV
(000002)10.03.2017 10:07:43 - admin (192.168.1.4)> 227 Entering Passive Mode (192,168,1,5,214,195)
(000002)10.03.2017 10:07:43 - admin (192.168.1.4)> RETR 1-54322-2111.st3
(000002)10.03.2017 10:07:43 - admin (192.168.1.4)> 150 Opening data channel for file download from
  server of "/uploads/IN/1-54322-2111.st3"
(000002)10.03.2017 10:07:43 - admin (192.168.1.4)> 226 Successfully transferred "/uploads/IN/1-
  54322-2111.st3"
//удаление файлов запроса и ответа на сервере:
(000002)10.03.2017 10:07:44 - admin (192.168.1.4)> DELE 1-54322-2111.st1
(000002)10.03.2017 10:07:44 - admin (192.168.1.4)> 250 File deleted successfully
(000002)10.03.2017 10:07:44 - admin (192.168.1.4)> DELE 1-54322-2111.st3
(000002)10.03.2017 10:07:44 - admin (192.168.1.4)> 250 File deleted successfully
//загрузка файла ЗНД с сервера:
(000002)10.03.2017 10:07:44 - admin (192.168.1.4)> TYPE I
(000002)10.03.2017 10:07:44 - admin (192.168.1.4)> 200 Type set to I
(000002)10.03.2017 10:07:45 - admin (192.168.1.4)> PASV
(000002)10.03.2017 10:07:45 - admin (192.168.1.4)> 227 Entering Passive Mode (192,168,1,5,221,23)
(000002)10.03.2017 10:07:45 - admin (192.168.1.4)> RETR 1-54322-2111.xml
(000002)10.03.2017 10:07:45 - admin (192.168.1.4)> 150 Opening data channel for file download from
  server of "/uploads/IN/1-54322-2111.xml"
(000002)10.03.2017 10:07:45 - admin (192.168.1.4)> 226 Successfully transferred "/uploads/IN/1-
  54322-2111.xml"
```

```
//перемещение файла ЗНД в архив на сервере:
(000002)10.03.2017 10:07:45 - admin (192.168.1.4)> DELE ../ARH/IN/1-54322-2111.xml
(000002)10.03.2017 10:07:46 - admin (192.168.1.4)> 550 File not found
(000002)10.03.2017 10:07:46 - admin (192.168.1.4)> RNFR 1-54322-2111.xml
(000002)10.03.2017 10:07:46 - admin (192.168.1.4)> 350 File exists, ready for destination name.
(000002)10.03.2017 10:07:46 - admin (192.168.1.4)> Z50 File exists, ready for destination name.
(000002)10.03.2017 10:07:46 - admin (192.168.1.4)> Z50 File exists, ready for destination name.
(000002)10.03.2017 10:07:46 - admin (192.168.1.4)> Z50 file renamed successfully
//завершение соединения с сервером:
(000002)10.03.2017 10:07:46 - admin (192.168.1.4)> QUIT
(000002)10.03.2017 10:07:46 - admin (192.168.1.4)> Z21 Goodbye
(000002)10.03.2017 10:07:46 - admin (192.168.1.4)> disconnected.
```

#### 6.3.2 Формат файла запроса загрузки заявки на доставку

Данные файла запроса формируются в результате введенных экспедитором/кассиром информации и параметров фискального регистратора.

Для запроса загрузки маршрутного листа используется следующий формат (состоит из 7 строк):

<время создания запроса, например: 2017-03-10 10:16:16>['\n']
<тип запроса: ZND>['\n']
<серийный номер фискального регистратора, например: 1>['\n']
<ИНН зарегистрированный на фискальном регистраторе, например: 7706202481>['\n']
<логин экспедитора/кассира, например: 1111>['\n']
<введенный идентификатор маршрутного листа, например: 54322>

<введенный идентификатор заявки на доставку, например: 2111>

Пример содержимого файла запроса загрузки маршрутного листа:

2017-03-10 10:16:16 ZND 1 7706202481 1111 54322 2111

**Внимание:** Разделителем между строками является символ '\n' (0x0A) – как для систем UNIX/Linux.

# 6.3.3 Формат файла ответа на запрос загрузки заявки на доставку

Данные файла ответа формируются после подготовки файла ЗНД торговой системой.

Для ответа используется следующий формат (состоит из 4 строк):

<время создания запроса (копируется из файла запроса), например: 2017-03-10 10:16:16>['\r'] <код ответа (0-успех), например: 0>

<текст сообщения/ошибка (строка может быть пустой), например: Success> <кол-во заявок на доставку: 1>

Пример содержимого файла ответа:

| Успешный ответ      | Не успешный ответ   |
|---------------------|---------------------|
| 2017-03-10 10:16:16 | 2017-03-10 10:16:16 |
| 0                   | -1                  |

| Success | Orders list not found in base |
|---------|-------------------------------|
| 1       | 0                             |

В случае приема специального кода ответа (-9999) от сервера ККМ трактует его как несанкционированный доступ. Происходит очистка ККМ от следующей информации:

- файлов маршрутного листа и заявок на доставку;
- информации о всех зарегистрированных кассирах/экспедиторах;
- файла лицензии ПО;
- файла настроек.

**Внимание:** При использовании локализованных символов (например кириллических) в тексте ошибки, для корректного отображения на ККМ, нужно использовать кодировку UTF8.

### 6.4 Выгрузка отчета из ККМ

Операция выгрузки маршрутного листа (далее МЛ) доступна из меню «ЗАГРУЗКА/ВЫГРУЗ.» (смотри документацию «IRAS courier. Руководство Курьера»). Выгрузка отчета доступна только после закрытия смены.

В процессе выгрузки отчета, выгружается информация об операциях над всеми заявками на доставку (далее ЗНД) загруженных в ККМ (формат содержимого файла отчета описан в документации «IRAS courier. Структура данных.»).

Порядок выгрузки файла отчета:

- 1. Удаление одноименных файлов отчета и ответа (\*.st3) на файловом сервере;
- 2. Выгрузка файла отчета на файловый сервер (под временным именем). Имя файла отчета должно иметь следующий формат: <серийный номер ККМ>-<идентификатор МЛ>.tmp;
- Переименование выгруженного файла отчета на сервере. Имя файла отчета должно иметь следующий формат: <серийный номер ККМ>-<идентификатор МЛ>.xml;
- Ожидание файла ответа с файлового сервера. Имя файла ответа должно иметь следующий формат: <серийный номер ККМ>-<идентификатор МЛ>.st3;
- 5. Удаление файлов запроса и ответа на сервере;
- 6. Завершение работы с сервером.

Внимание: Успехом считается, само наличие файла ответа сервера (\*.st3). Если этот файл появился, то операция считается успешно завершенной и ККМ переходит в состояние «ОТЧЕТ ВЫГРУЖЕН» (готовности к загрузке нового МЛ и открытия новой смены).

### 6.4.1 Пример выгрузки отчета (ftp-сервер)

Используются следующие данные:

- Серийный номер ККМ: 1;
- Идентификатор МЛ: 54321.

Настройка параметров соединения с сервером (подробно описание параметров соединения смотрите в документации «IRAS courier. Руководство Администратора.»):

```
<uploadorderpacket url="ftp://192.168.1.5/uploads/OUT" login="admin"
pass="12345678" timeout="300" period="2" />
```

- url тип протокола, адрес сервера и директория для запроса:
  - **ftp** − ftp протокол;
  - **192.168.1.5** IP адрес сервера;
  - uploads/IN рабочий каталог на сервере;
- login логин для авторизации на севере;
- pass пароль для авторизации на севере;
- timeout время ожидания файла ответа на запрос (в секундах);
- period период проверки файла ответа на запрос (в секундах).

```
//соединение с сервером:
(000005)10.03.2017 12:02:01 - (not logged in) (192.168.1.4)> Connected on port 21, sending welcome
message...
(000005)10.03.2017 12:02:01 - (not logged in) (192.168.1.4)> 220-FileZilla Server 0.9.53 beta
(000005)10.03.2017 12:02:01 - (not logged in) (192.168.1.4)> 220-written by Tim Kosse
  (tim.kosse@filezilla-project.org)
(000005)10.03.2017 12:02:01 - (not logged in) (192.168.1.4)> 220 Please visit https://filezilla-
  project.org/
//авторизация на сервере:
(000005)10.03.2017 12:02:01 - (not logged in) (192.168.1.4)> USER admin
(000005)10.03.2017 12:02:01 - (not logged in) (192.168.1.4)> 331 Password required for admin
(000005)10.03.2017 12:02:01 - (not logged in) (192.168.1.4)> PASS ********
(000005)10.03.2017 12:02:01 - admin (192.168.1.4)> 230 Logged on
//переход в рабочий каталог сервера:
(000005)10.03.2017 12:02:01 - admin (192.168.1.4)> CWD /uploads/OUT
(000005)10.03.2017 12:02:01 - admin (192.168.1.4)> 250 CWD successful. "/uploads/OUT" is current
  directory.
//удаление временного файла отчета и ответа (если они есть) на сервере:
(000005)10.03.2017 12:02:01 - admin (192.168.1.4)> SIZE 1-54321.tmp
(000005)10.03.2017 12:02:01 - admin (192.168.1.4)> 550 File not found
(000005)10.03.2017 12:02:01 - admin (192.168.1.4)> SIZE 1-54321.st3
(000005)10.03.2017 12:02:01 - admin (192.168.1.4)> 550 File not found
//загрузка файла отчета (с временным именем) на сервер:
(000005)10.03.2017 12:02:01 - admin (192.168.1.4)> TYPE I
(000005)10.03.2017 12:02:01 - admin (192.168.1.4)> 200 Type set to I
(000005)10.03.2017 12:02:01 - admin (192.168.1.4)> PASV
(000005)10.03.2017 12:02:01 - admin (192.168.1.4)> 227 Entering Passive Mode (192,168,1,5,227,154) (000005)10.03.2017 12:02:01 - admin (192.168.1.4)> STOR 1-54321.tmp
(000005)10.03.2017 12:02:01 - admin (192.168.1.4)> 150 Opening data channel for file upload to
  server of "/uploads/OUT/1-54321.tmp"
(000005)10.03.2017 12:02:01 - admin (192.168.1.4)> 226 Successfully transferred "/uploads/OUT/1-
  54321.tmp"
//удаление загруженного в прошлые сеансы файла отчета (если есть) на сервере:
(000005)10.03.2017 12:02:01 - admin (192.168.1.4)> DELE 1-54321.xml
(000005)10.03.2017 12:02:01 - admin (192.168.1.4)> 250 File deleted successfully
//переименование загруженного в этом сеансе файла отчета:
(000005)10.03.2017 12:02:02 - admin (192.168.1.4)> RNFR 1-54321.tmp
(000005)10.03.2017 12:02:02 - admin (192.168.1.4) > 350 File exists, ready for destination name.
(000005)10.03.2017 12:02:02 - admin (192.168.1.4)> RNTO 1-54321.xml
(000005)10.03.2017 12:02:02 - admin (192.168.1.4)> 250 file renamed successfully
//ожидание файла ответа на сервере:
(000005)10.03.2017 12:02:02 - admin (192.168.1.4)> SIZE 1-54321.st3
(000005)10.03.2017 12:02:02 - admin (192.168.1.4)> 550 File not found
(000005)10.03.2017 12:02:18 - admin (192.168.1.4)> SIZE 1-54321.st3
(000005)10.03.2017 12:02:18 - admin (192.168.1.4) > 213 121
//получение файла ответа от сервера:
(000005)10.03.2017 12:02:18 - admin (192.168.1.4)> TYPE I
(000005)10.03.2017 12:02:18 - admin (192.168.1.4)> 200 Type set to I
(000005)10.03.2017 12:02:18 - admin (192.168.1.4)> PASV
(000005)10.03.2017 12:02:18 - admin (192.168.1.4)> 227 Entering Passive Mode (192,168,1,5,192,103)
(000005)10.03.2017 12:02:18 - admin (192.168.1.4)> RETR 1-54321.st3
```

```
(000005)10.03.2017 12:02:18 - admin (192.168.1.4)> 150 Opening data channel for file download from
server of "/uploads/OUT/1-54321.st3"
(000005)10.03.2017 12:02:18 - admin (192.168.1.4)> 226 Successfully transferred "/uploads/OUT/1-
54321.st3"
//удаление файлов ответа на сервере:
(000005)10.03.2017 12:02:19 - admin (192.168.1.4)> DELE 1-54321.st3
(000005)10.03.2017 12:02:19 - admin (192.168.1.4)> 250 File deleted successfully
//завершение соединения с сервером:
(000005)10.03.2017 12:02:20 - admin (192.168.1.4)> QUIT
(000005)10.03.2017 12:02:20 - admin (192.168.1.4)> 221 Goodbye
(000005)10.03.2017 12:02:20 - admin (192.168.1.4)> disconnected.
```

#### 7 Прочие операции обмена с сервером

В этом разделе рассмотрены операции обмена с сервером, которые всегда используют одинаковую схему обмена с сервером. Как правило это операции обновления каких либо файлов на ККМ.

#### 7.1 Обновление файла настроек на ККМ

Операция обновления файла настроек доступна из меню «ЗАГРУЗКА/ВЫГРУЗ.» (смотри документацию «IRAS courier. Руководство Курьера»). Обновление файла настроек возможно только в состоянии ККМ «ОТЧЕТ ВЫГРУЖЕН».

Файл настроек на стороне сервера должен иметь имя: config-common.xml.

**Внимание:** После загрузки файла настроек с сервера, проверяется дата создания файла (по тэгу внутри файла: смотри документацию «IRAS courier. Руководство Администратора.pdf»). Обновление файла настроек происходит только, если дата текущего файла настроек меньше чем у загруженного файла настроек.

#### 7.1.1 Пример получения файла настроек (ftp-сервер)

Настройка параметров соединения с сервером (подробно описание параметров соединения смотрите в документации «IRAS courier. Руководство Администратора.»):

```
<updateconfig url="ftp://192.168.1.5/uploads/CONFIG" login="admin"
pass="12345678" />
```

- url тип протокола, адрес сервера и директория для запроса:
  - $\circ$  **ftp** ftp протокол;
  - **192.168.1.5** IP адрес сервера;
  - uploads/CONFIG каталог на сервере, где размещен файл настроек;
- login логин для авторизации на севере;
- pass пароль для авторизации на севере.

```
//соединение с сервером:
(000006)10.03.2017 12:30:07 - (not logged in) (192.168.1.4)> Connected on port 21, sending welcome
message...
(000006)10.03.2017 12:30:07 - (not logged in) (192.168.1.4)> 220-FileZilla Server 0.9.53 beta
(000006)10.03.2017 12:30:07 - (not logged in) (192.168.1.4)> 220-written by Tim Kosse
(tim.kosse@filezilla-project.org)
(000006)10.03.2017 12:30:07 - (not logged in) (192.168.1.4)> 220 Please visit https://filezilla-
project.org/
//авторизация на сервере:
(000006)10.03.2017 12:30:08 - (not logged in) (192.168.1.4)> USER admin
(000006)10.03.2017 12:30:08 - (not logged in) (192.168.1.4)> 331 Password required for admin
```

```
(000006)10.03.2017 12:30:08 - (not logged in) (192.168.1.4)> PASS *******
(000006)10.03.2017 12:30:08 - admin (192.168.1.4)> 230 Logged on
//переход в каталог с файлом настроек сервера:
(000006)10.03.2017 12:30:08 - admin (192.168.1.4)> CWD /uploads/CONFIG
(000006)10.03.2017 12:30:08 - admin (192.168.1.4)> 250 CWD successful. "/uploads/CONFIG" is current
  directory.
//получение файла настроек от сервера:
(000006)10.03.2017 12:30:09 - admin (192.168.1.4)> TYPE I
(000006)10.03.2017 12:30:09 - admin (192.168.1.4)> 200 Type set to I
(000006)10.03.2017 12:30:09 - admin (192.168.1.4)> PASV
(000006)10.03.2017 12:30:09 - admin (192.168.1.4)> 227 Entering Passive Mode (192,168,1,5,194,215) (000006)10.03.2017 12:30:09 - admin (192.168.1.4)> RETR config-common.xml
(000006)10.03.2017 12:30:09 - admin (192.168.1.4)> 150 Opening data channel for file download from server of "/uploads/CONFIG/config-common.xml"
(000006)10.03.2017 12:30:09 - admin (192.168.1.4)> 226 Successfully transferred
  "/uploads/CONFIG/config-common.xml"
//завершение соединения с сервером:
(000006)10.03.2017 12:30:10 - admin (192.168.1.4)> QUIT
(000006)10.03.2017 12:30:10 - admin (192.168.1.4)> 221 Goodbye
(000006)10.03.2017 12:30:10 - admin (192.168.1.4)> disconnected.
```

#### 7.2 Обновление приложения «Курьер» на ККМ

Операция обновления приложения доступна из меню «ЗАГРУЗКА/ВЫГРУЗ.» (смотри документацию «IRAS courier. Руководство Курьера»). Обновление приложения возможно только в состоянии ККМ «ОТЧЕТ ВЫГРУЖЕН».

Файл дистрибутива приложения на стороне сервера должен иметь имя:

- courier.aip при использовании фискального регистратора с ЭКЛЗ;
- courierfn.aip при использовании фискального регистратора с ФН (ФЗ 54).

**Внимание:** После загрузки файла дистрибутива приложения с сервера, проверяется версия приложения. Обновление приложения происходит только, если текущая версия приложения меньше чем у загруженного дистрибутива.

#### 7.2.1 Пример получения дистрибутива приложения (ftp-cepвер)

Настройка параметров соединения с сервером (подробно описание параметров соединения смотрите в документации «IRAS courier. Руководство Администратора.»):

```
<updateapp url="ftp://192.168.1.5/uploads/PROG" login="admin" pass="12345678" />
```

- url тип протокола, адрес сервера и директория для запроса:
  - **ftp** − ftp протокол;
  - **192.168.1.5** IP адрес сервера;
  - uploads/CONFIG каталог на сервере, где размещен файл настроек;
- login логин для авторизации на севере;
- pass пароль для авторизации на севере.

```
//соединение с сервером:
(000007)10.03.2017 12:51:44 - (not logged in) (192.168.1.4)> Connected on port 21, sending welcome
message...
(000007)10.03.2017 12:51:44 - (not logged in) (192.168.1.4)> 220-FileZilla Server 0.9.53 beta
(000007)10.03.2017 12:51:44 - (not logged in) (192.168.1.4)> 220-written by Tim Kosse
(tim.kosse@filezilla-project.org)
(000007)10.03.2017 12:51:44 - (not logged in) (192.168.1.4)> 220 Please visit https://filezilla-
project.org/
//авторизация на сервере:
(000007)10.03.2017 12:51:44 - (not logged in) (192.168.1.4)> USER admin
```

(000007)10.03.2017 12:51:44 - (not logged in) (192.168.1.4)> 331 Password required for admin (000007)10.03.2017 12:51:44 - (not logged in) (192.168.1.4)> PASS \*\*\*\*\*\*\* (000007)10.03.2017 12:51:44 - admin (192.168.1.4)> 230 Logged on //переход в каталог с дистрибутивом на сервере: (000007)10.03.2017 12:51:44 - admin (192.168.1.4)> CWD /uploads/PROG (000007)10.03.2017 12:51:44 - admin (192.168.1.4)> CWD /uploads/PROG (000007)10.03.2017 12:51:44 - admin (192.168.1.4)> Z50 CWD successful. "/uploads/PROG" is current directory. //получение файла дистрибутива от сервера: (000007)10.03.2017 12:51:45 - admin (192.168.1.4)> TYPE I (000007)10.03.2017 12:51:45 - admin (192.168.1.4)> Z00 Type set to I (000007)10.03.2017 12:51:45 - admin (192.168.1.4)> PASV (000007)10.03.2017 12:51:45 - admin (192.168.1.4)> Z27 Entering Passive Mode (192,168,1,5,243,169) (000007)10.03.2017 12:51:45 - admin (192.168.1.4)> IS0 Opening data channel for file download from server of "/uploads/PROG/couriertest.aip" (000007)10.03.2017 12:51:48 - admin (192.168.1.4)> Z26 Successfully transferred "/uploads/PROG/couriertest.aip" (000007)10.03.2017 12:51:48 - admin (192.168.1.4)> Z26 Successfully transferred "/uploads/PROG/couriertest.aip"

(000007)10.03.2017 12:51:54 - admin (192.168.1.4)> QUIT (000007)10.03.2017 12:51:54 - admin (192.168.1.4)> 221 Goodbye (000007)10.03.2017 12:51:54 - admin (192.168.1.4)> disconnected.